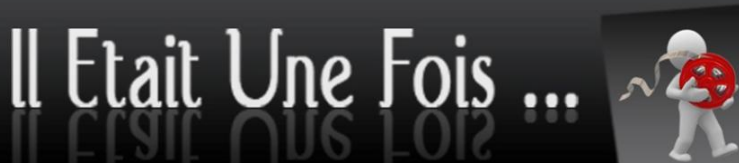

## MANUEL - CHANGEZ LE FORMAT DE VOS FILMS

### 1. Définitions :

- .avi : format de fichier pour PC et MAC
- .mov : format de fichier pour MAC
- HD: haute définition (fichiers lourds)
- SD: définition standard (qualité standard, fichiers moins lourds)

### 2. Faites votre choix :

Que souhaitez-vous obtenir ? .avi HD ou .avi SD ? .mov HD ou .mov SD ?

NB : Dans aucun cas vous ne risquez d'endommager votre fichier initial. Vous allez uniquement créer une **copie** du film au format que vous aurez choisi. Vous ne pouvez donc pas faire de mauvaise manipulation !

### 3. Lancez la conversion

Assurez-vous que **Quicktime** est installé sur votre ordinateur avec les dernières mises à jour, sinon installez QuickTimeInstaller.exe.

### Ensuite, installez MPEG\_Streamclip.exe

Après l'installation effectuez les étapes suivantes :

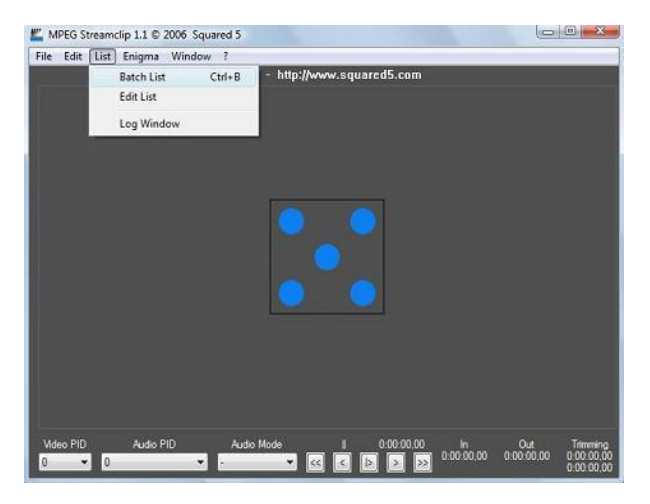

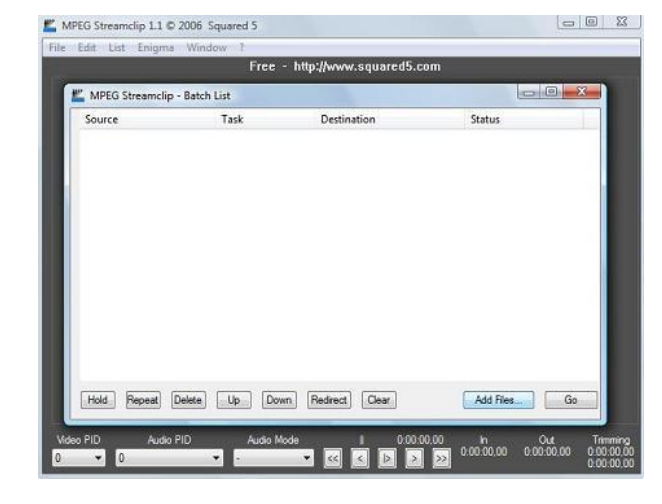

- 1. Ouvrez le programme
- 2. Cliquez sur List et ensuite Batch List
- 3. Cliquez sur Add Files...
- 4. Sélectionnez un ou plusieurs films et validez

SARL II Etait Une Fois – www.transfert-bobines.fr 191 bis cours de la Somme – 33800 Bordeaux

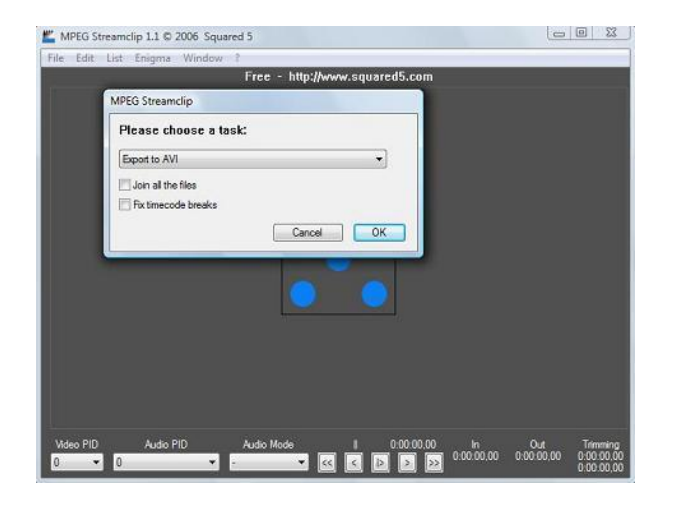

Animation JPEG A Apple

Stereo 🔻

Auto

-

-

•

0 Bottom

Frame Rate

-

Frame Blending

Better Downscaling

V Interlaced Scaling

Deinterlace Video

Center

No scaling will be performed

0 .

0 Right

Cancel

Reset All

0

0 Scale

Adjustments...

To Batch

☑ Reinterlace Chroma

Deselect for progressive movies

2845555

Upper Field First

0

Fast Start

X/Y: 1

Left

Uncompressed -

----

MPEG Streamclip - AVI/DivX Exporter

Compression:

🗌 Limit Data Rate

1280 x 720 (16:9)

(unscaled)

720 x 576 (DV-PAL)

728-x-480 (DV-NTSC)

1280 x 720 (HDTV 720p)

1920 x 1080 (HDTV 1080i)

- × 240 -

100

No

• %

Top

Quality

94 %

Sound

Frame Size: 960 x 720 (4:3)

O Other:

Rotation:

Cropping:

Presets...

Preview

Zoom:

Field Dominance

320

- 3. Sélectionnez Export to ... ... = le format que vous souhaitez obtenir (.mov = Quicktime)
- 4. Cliquez sur OK
- 5. Choisissez l'endroit où votre film sera enregistré

## Selon la conversion que vous souhaitez faire (HD ou SD) sélectionnez :

Compression :

in

256 kbps 📼

Options.

B-Frames

2-Pass

| - HD : | «Animation JPEG A Apple»   |
|--------|----------------------------|
|        | (ou «Appel Motion JPEG A») |
|        |                            |

- SD : «Apple DV-Pal»

- Options :

- HD: ne rien modifier
- SD : sélectionnez «Progressif» / «16:9»
- «98 %» - Quality :
  - (Qualité moins élevée = fichier moins lourd)

#### - Sound :

- Film sonore : «Uncompressed»
- Film muet : «No Sound»
- Frame Size :
  - HD: «1280 x 720 unscaled»
  - SD: «720 x 576 DV-Pal»

#### Cliquez sur To Batch

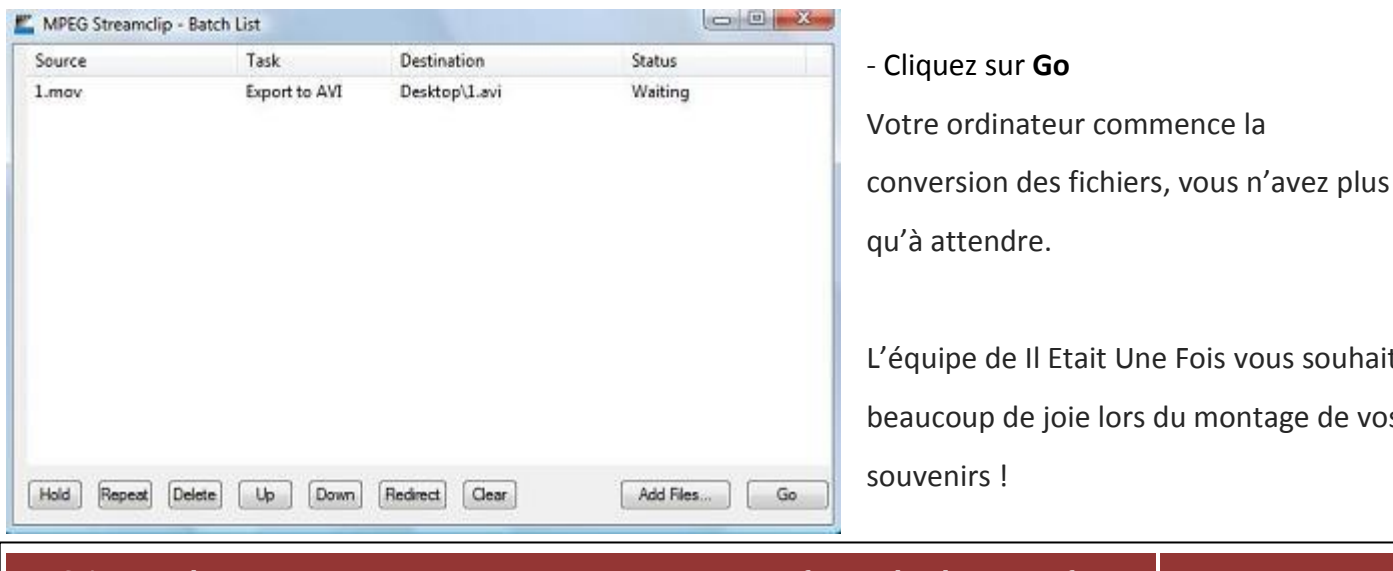

# L'équipe de Il Etait Une Fois vous souhaite beaucoup de joie lors du montage de vos

SARL Il Etait Une Fois www.transfert-bobines.fr 191 bis cours de la Somme - 33800 Bordeaux